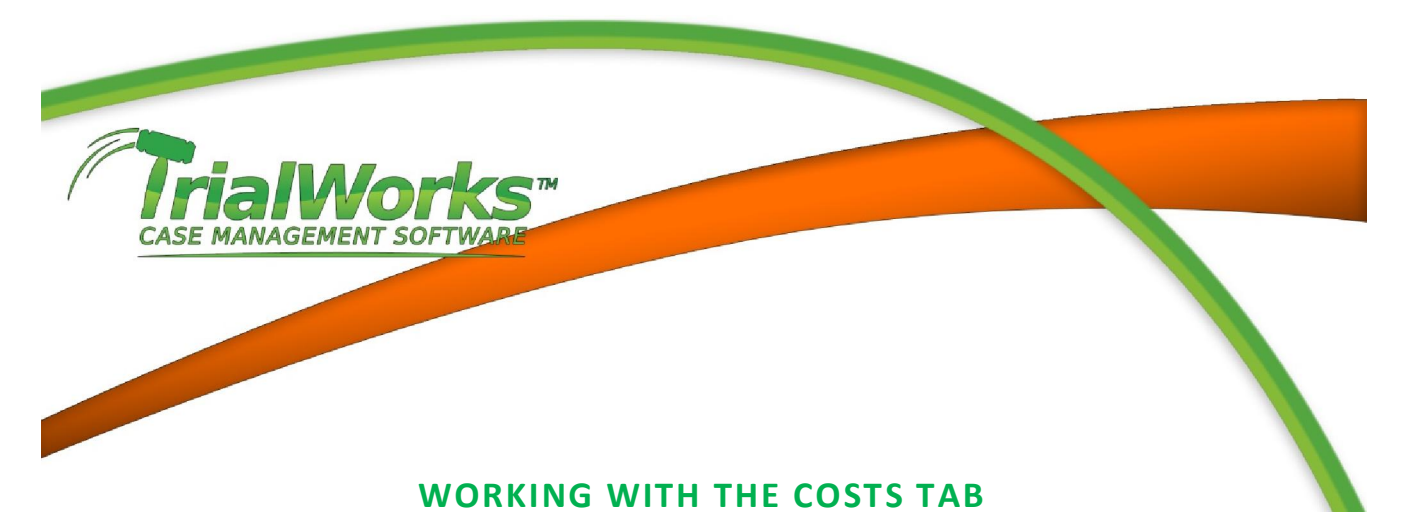

## The Costs Tab gives you quick access to the firm costs that have been incurred in your case. Costs

would include filing fees, deposition fees, experts fees, fees associated in ordering medical records, postage, faxes and copy costs. Click on the Costs tab.

| Vorks Remins<br>Say<br>Docket | ers Glabal<br>Dacket | Call Ch<br>Lag                                                             | at Docket                       | E-nail I<br>Constantiati | Fax Note T                | mekeeper | Contact<br>Search   | R P<br>Find Searches<br>icarch | Address<br>Bock Contacts Cl | Cor XI<br>Cor XI<br>Copy 20<br>pboant | Assending<br>Descending<br>Remove Sort<br>Records | ter Save              | Fishe F             | vidi *<br>Fields *       |                    |                                    |
|-------------------------------|----------------------|----------------------------------------------------------------------------|---------------------------------|--------------------------|---------------------------|----------|---------------------|--------------------------------|-----------------------------|---------------------------------------|---------------------------------------------------|-----------------------|---------------------|--------------------------|--------------------|------------------------------------|
|                               |                      | /SUPPORT: ()<br>E STATUS: (/<br>ABILITY: (AU<br>STATUS: (A<br>FEDDAL - (AU | (1)<br>(1)<br>(1)<br>(1)<br>(1) |                          | 7                         | Acct+    | 0 Me #: A           | tty: Sup: Su                   | Base Ca                     | se for T                              | rialWorks                                         | SQL                   |                     |                          | • •                | a 0                                |
| e Summery<br>ase,Ratainer 1   | Clients<br>nfp       | Other Parties<br>Investigation                                             | Insurance<br>Heat               | Liers C<br>Inga          | orrespondence<br>Subpoena | Pleadin  | gs Legal,6<br>losts | Negotiations                   | oket Case Ro<br>Research    | view Men<br>Dama                      | o Deposition<br>ges/Lubikty                       | Medical (<br>Anollary | Capton C<br>Appeals | Centects   Not<br>Cene h | es E-Mai<br>fatory | Production Tr.<br>Viitness Intervi |
| Date -                        | Payee<br>Court       | - Cu                                                                       | tact -                          | Task Code                | e - Descript<br>Example C | ton -    | Cost -<br>\$973.32  | Reduction -<br>\$3.00          | Amount Due -<br>\$973.32    | Typist -                              | Acct<br>operating acct                            | - Check No            | - trivoice -        | Link                     | ·ii                | Firm Costs -                       |
|                               |                      |                                                                            |                                 |                          |                           |          |                     |                                |                             |                                       |                                                   |                       |                     |                          |                    |                                    |
|                               |                      |                                                                            |                                 |                          |                           |          |                     |                                |                             |                                       |                                                   | _                     |                     |                          |                    |                                    |
|                               |                      |                                                                            |                                 |                          |                           |          |                     |                                |                             |                                       |                                                   |                       |                     |                          |                    |                                    |
|                               |                      |                                                                            |                                 |                          |                           |          |                     |                                |                             |                                       |                                                   |                       |                     |                          |                    |                                    |
|                               |                      |                                                                            |                                 |                          |                           |          |                     |                                |                             |                                       |                                                   |                       |                     |                          |                    |                                    |
|                               |                      | _                                                                          |                                 |                          |                           |          |                     |                                |                             |                                       |                                                   |                       |                     |                          |                    |                                    |
|                               |                      |                                                                            |                                 |                          |                           |          |                     |                                |                             |                                       |                                                   |                       |                     |                          |                    |                                    |
|                               |                      |                                                                            |                                 |                          |                           |          |                     |                                |                             |                                       |                                                   |                       |                     | -                        |                    |                                    |
|                               |                      |                                                                            |                                 |                          |                           |          |                     |                                |                             |                                       |                                                   |                       |                     |                          |                    |                                    |
|                               |                      |                                                                            |                                 |                          |                           |          |                     |                                |                             |                                       |                                                   |                       |                     |                          |                    |                                    |
|                               |                      |                                                                            |                                 |                          |                           |          |                     |                                |                             |                                       |                                                   |                       |                     |                          |                    |                                    |
|                               |                      |                                                                            |                                 |                          | _                         |          |                     |                                |                             |                                       |                                                   |                       |                     |                          |                    |                                    |
|                               |                      |                                                                            |                                 |                          |                           |          |                     |                                |                             |                                       |                                                   |                       |                     |                          |                    |                                    |
|                               |                      |                                                                            |                                 |                          |                           |          |                     |                                |                             |                                       |                                                   |                       |                     |                          |                    |                                    |
|                               |                      |                                                                            |                                 |                          |                           | _        |                     |                                |                             |                                       |                                                   |                       |                     |                          |                    |                                    |
|                               |                      |                                                                            | fter Sea                        | ch                       |                           |          |                     |                                |                             |                                       |                                                   |                       |                     |                          |                    |                                    |
| ± 14 + 1 of                   | 1 . #                | E. K. No P                                                                 |                                 |                          |                           |          |                     |                                |                             |                                       |                                                   |                       |                     |                          |                    |                                    |
| t: H + 1 of                   | 1                    | * Kitat                                                                    |                                 | 8971.12                  |                           | Tat      | Reduction           | 1                              |                             | 82.00                                 | 1                                                 | Total Amount          | Dues                | -                        |                    | 8971.12                            |
| ± H + 1 of<br>Total Costi     | 1H                   | k                                                                          |                                 | 9973.32                  |                           | Tot      | al Reduction:       | [                              |                             | 90.00                                 | 2                                                 | Total Amount          | Dues                |                          |                    | \$973.32                           |

| TrialW                  | orks™                                                                                           |  |
|-------------------------|-------------------------------------------------------------------------------------------------|--|
|                         | 1 SOFTWARE                                                                                      |  |
| The Expense Detail form |                                                                                                 |  |
|                         | Expense Detail  \$\frac{2}{7}/2013\$    Date:  2/7/2013\$    Task Code:  expert fee    Contacts |  |
|                         | Acct:      123456      Check No:        Cost:      \$5,235.00      Firm Costs        Reduction: |  |
|                         | Description:  Invoice:    Retainer fee for expert testimony for<br>hostpital  Invoice:          |  |

• Payee/Contacts. Name of the person to whom the cost was payable.

Amy Goodwink

9

- Task Code. User defined task codes to reference the type of cost.
- Acct. Any account numbers associated with the cost incurred.
- Cost. Actual amount incurred.

•

TrialWorks calculates the total costs incurred and displays them in the total Cost field at the bottom of the Costs Tab. This value carries over to the Negotiations Tab.

Link: ▼ Hospital Report

Ŧ

1.

E-mail

...

- Reduction. The amount of the negotiated reduction in cost.
- Check No. The check number for payment of the cost incurred.
- Firm Costs. Indicate if this a firm cost (postage, faxes, copied, scans).
- Description. Detailed description of why a cost was incurred.
- Invoice/Link a link to the scanned invoice

Client:

Date. The date the cost was incurred

• Client. Designation by party name of which Client the cost is associated (multi-party case)

| CASE MANAG | Wor<br>GEMENT SOFT             | KS™<br>WARE |   |                                                       |          |  |
|------------|--------------------------------|-------------|---|-------------------------------------------------------|----------|--|
|            | Cost Reports<br>Expense Report | Options     |   | Total Cost<br>Total Cost By<br>Task Code              |          |  |
|            | Payee<br>TaskCode:             |             | • | By Payee<br>By TaskCode<br>Print Marked<br>Items Only | <b>I</b> |  |

## **Generating Costs Reports**

•

- Click the Cost Report button located at the bottom of the Costs Tab.
  - Report Options are:
    - Total Cost
    - Total Cost by Task Code
    - By Payee
    - By Task Code
    - Print Marked Items Only (depending on the Print checkbox)

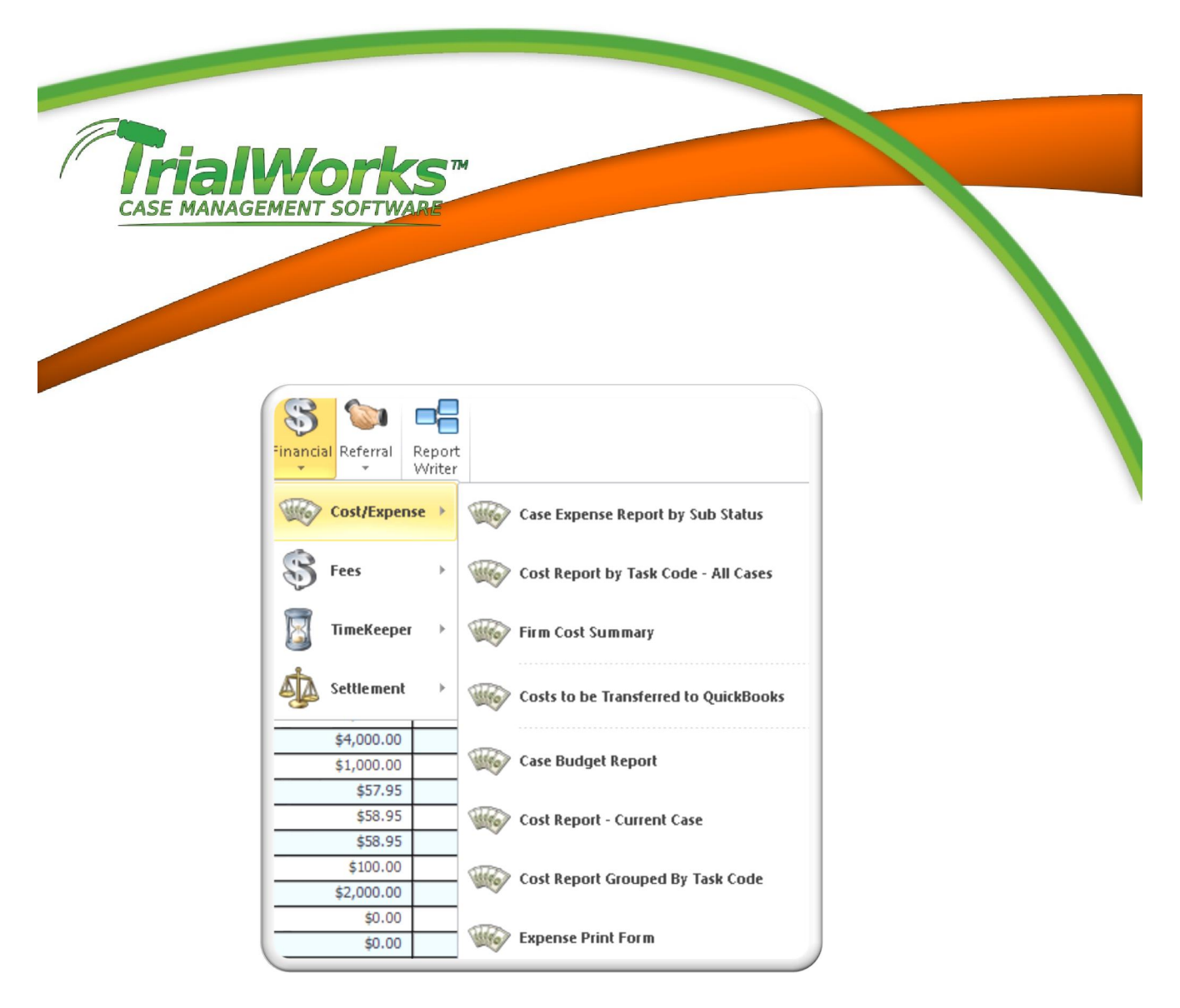

## **Additional Reports Menu**

Additional Cost Reports can be found under the Financial Section of the Reports Menu

## **Importing Costs from Other Programs**

Integration with several accounting programs is available, including QuickBooks, TABS3 and Juris.